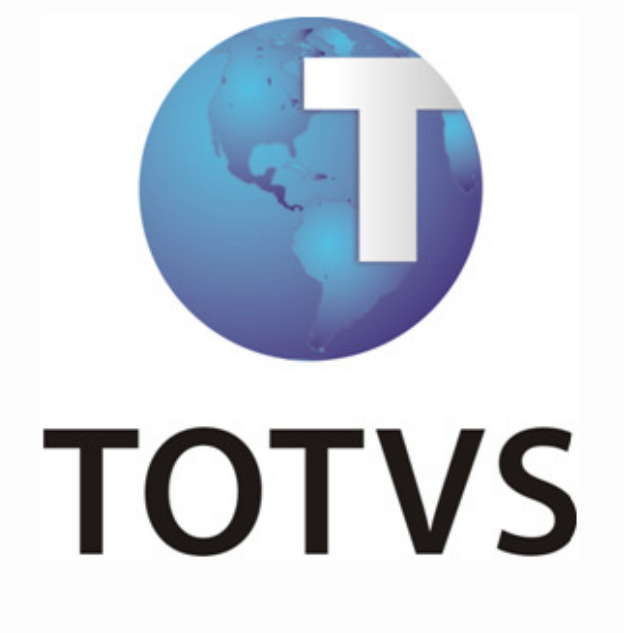

**TOTVS Colaboração** 

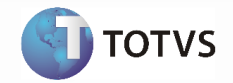

## Sumário

| тот | VS COLABORAÇÃO                                 | 3 |
|-----|------------------------------------------------|---|
| 1.1 | Introdução                                     | 3 |
| 1.2 | Pré-Requisitos                                 | 3 |
| 1.3 | Transação Recepção NF-e Entrada (Fornecedores) | 4 |

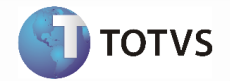

# TOTVS COLABORAÇÃO

## 1.1 Introdução

#### Visão Geral

A oferta TOTVS Colaboração, compreende toda integração entre os ERP's TOTVS com a solução NeoGrid. A responsabilidade do TSS (TOTVS Service SPED) no TOTVS Colaboração é de integrar os ERP's com a NeoGrid, provendo serviços que possibilitem a comunicação e transmissão de documentos entre as partes.

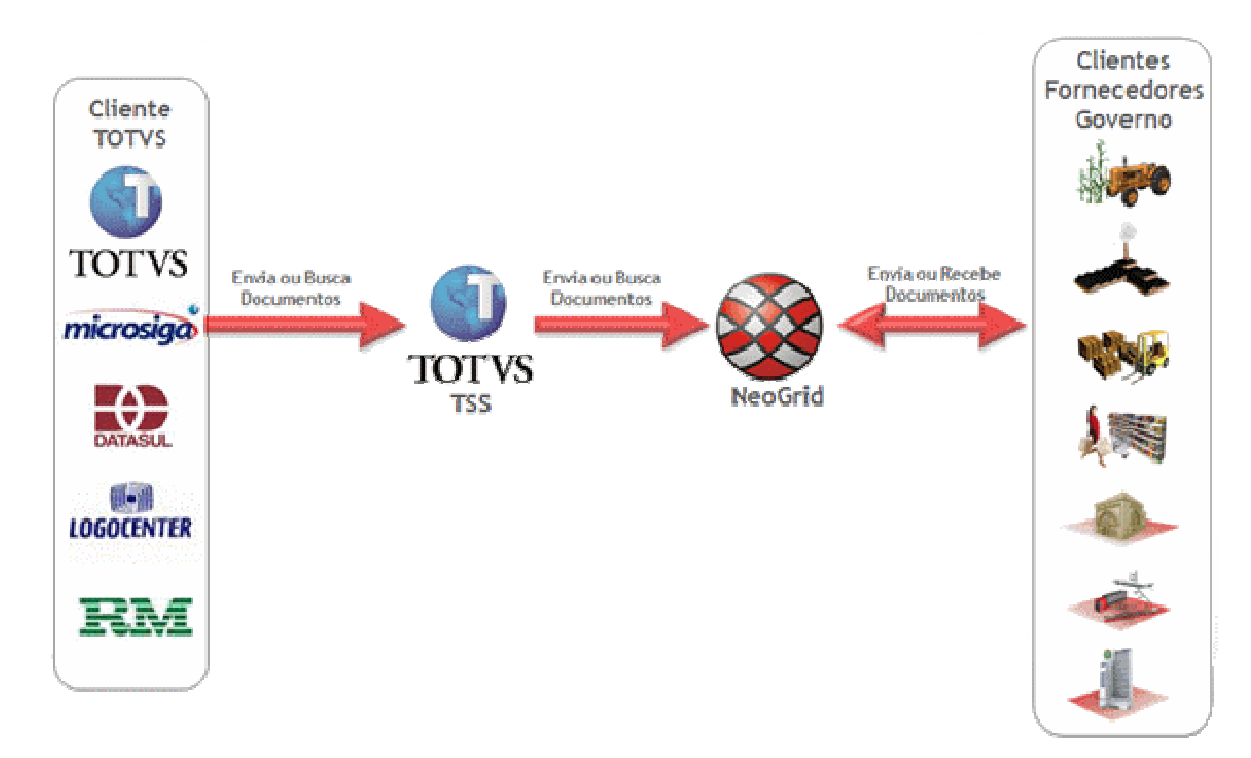

### 1.2 Pré-Requisitos

- Contratação da Oferta do TOTVS Colaboração
- TSS configurado para utilização das transações a serem utilizadas no TOTVS Colaboração

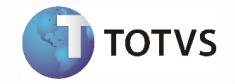

### 1.3 Transação Recepção NF-e Entrada (Fornecedores)

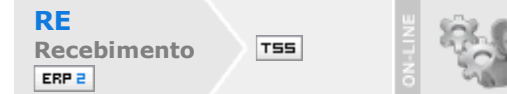

#### Visão Geral

A integração referente à recepção de Notas fiscais eletrônicas (NF-e) de fornecedores abrange a utilização dos dados do XML da NF-e recebido dos fornecedores para geração de informações para automatização do recebimento (digitação) de notas fiscais dentro do ERP.

Entre as vantagens que esta integração proporciona, estão:

- Segurança: A nota poderá ser importada no recebimento logo após ser validada na SEFAZ o que garante a consistência e autenticidade das informações;
- Redução de Custos: Redução do volume de digitação de notas fiscais no Recebimento. Isso pode representar redução de custos de mão-de-obra para efetuar a digitação, bem como a redução de possíveis erros de digitação de informações;
- Previsibilidade: Planejamento de logística de recepção de mercadorias pelo conhecimento antecipado da informação da NF-e, pois a previsibilidade das mercadorias a caminho permitirá prévia conferência da Nota Fiscal com o pedido, quantidade e preço, permitindo, além de outros benefícios, o melhor uso de docas e áreas de estacionamento para caminhões;
- Redução de Erros: Redução de erros de escrituração devido à eliminação de erros de digitação de notas fiscais;

Redução de Lead Time: Incentivo a B2B.

A recepção de NF-e de fornecedores, contempla a recepção, validação e tradução das informações inerentes ao negócio do fornecedor para informações de negócio do cliente.

#### Nota:

- Esta integração contempla o layout 2.0 da NF-e.

A integração envolve o ERP (Datasul), TSS (TOTVS Service SPED), Neogrid e SEFAZ (Secretaria da Fazenda) e prevê dois fluxos: recebimento iniciado pelo ERP e recebimento iniciado pelo Neogrid, detalhados na sequência.

#### **Recebimento iniciado pelo ERP**

- 1. Fornecedor envia o XML da NF-e para o cliente;
- 2. ERP envia o XML da NF-e para o TSS;
- 3. TSS envia XML da NF-e para validação;
- 4. Neogrid valida a mensagem;
- 5. Neogrid envia consulta de situação da NF-e a Secretaria da Fazenda;
- 6. Secretaria da Fazenda processa consulta da situação da NF-e e retorna e resultado;
- 7. Neogrid disponibiliza o retorno da consulta da NF-e;
- 8. TSS busca XML da NF-e validado na Neogrid;
- 9. ERP busca NF-e do TSS e efetiva no recebimento.

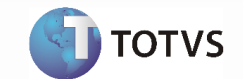

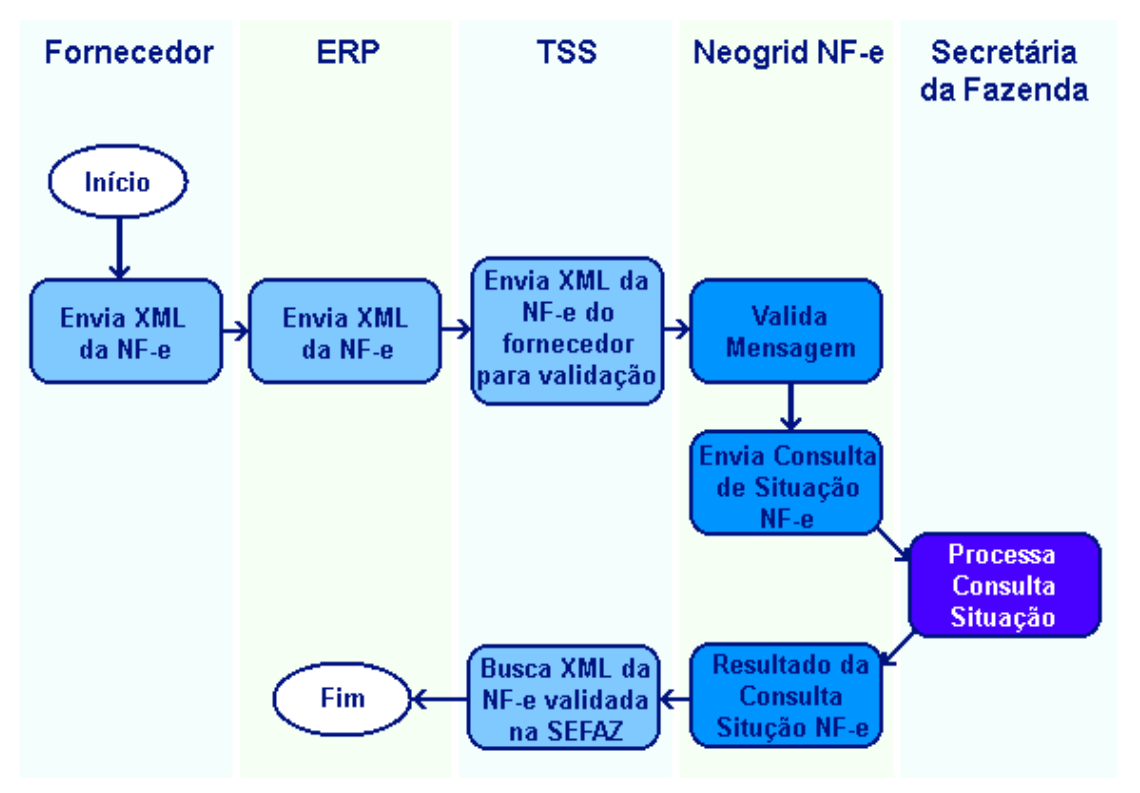

#### **Recebimento iniciado pelo Neogrid**

- 1. Fornecedor envia o XML da NF-e para o Neogrid;

- Pornecedor envia o Xine da Ni e para o Reogrid,
  Neogrid valida a mensagem;
  Neogrid envia consulta de situação da NF-e a Secretaria da Fazenda;
  Secretaria da Fazenda processa consulta da situação da NF-e e retorna e resultado;
- 5. Neogrid disponibiliza o retorno da consulta da NF-e;
- TSS busca XML da NF-e validado;
  ERP busca NF-e do TSS e efetiva no recebimento.

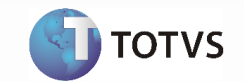

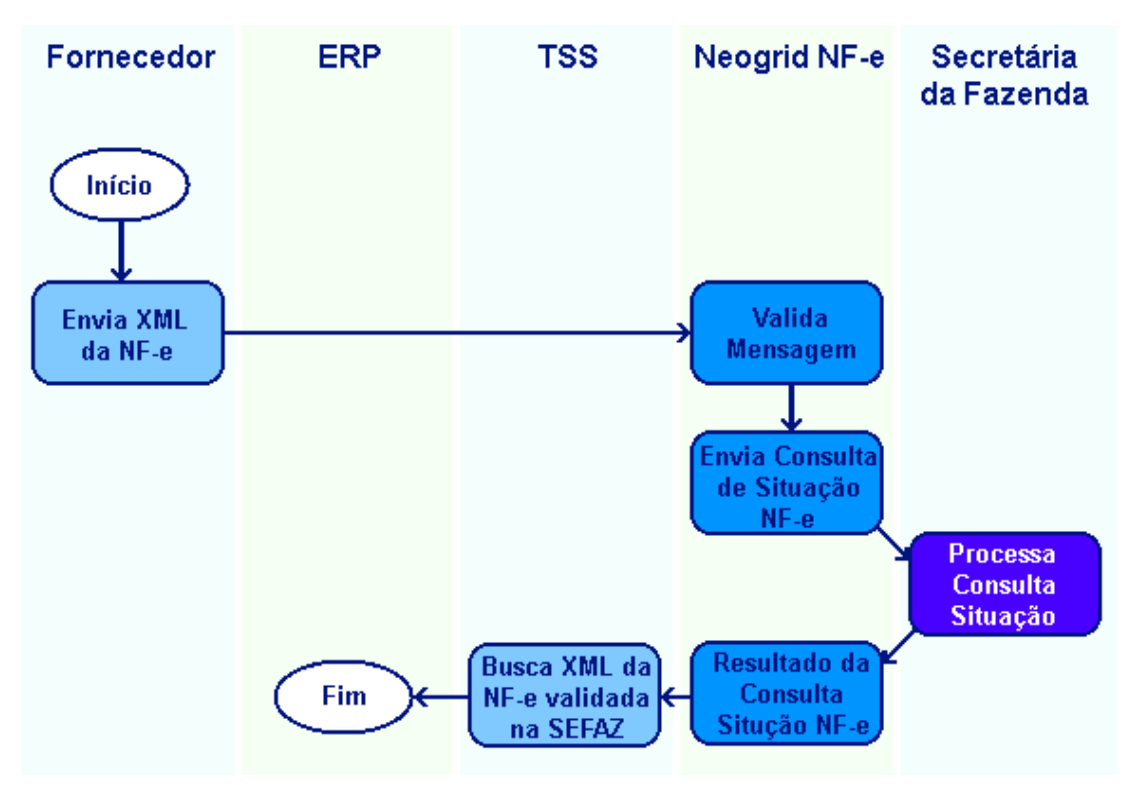

#### Pré-Requisitos da Integração dos Produtos

Contratação da oferta do TOTVS Colaboração;

TSS (TOTVS Service Sped) instalado e configurado para utilização.

#### Parametrização da Integração no Produto, Origem

Na instalação do TSS (que deve ser a versão igual ou superior à 2.07), selecionar o parâmetro "Recebimento de documentos" como serviço a ser utilizado do TOTVS Colaboração.

#### Parametrização da Integração no Produto, Destino

Configuração dos parâmetros do conversor de NF-e entrada (RE0119);

Configuração do fornecedor, se deve ou não atualizar a NF-e automaticamente no recebimento (CD0401)

Configuração do engine de regras: O Engine de Regras possibilita configurar as condições externalizando a regra de negócio. Utilizar os programas CD0024 para cadastro das regras, CD0025 para cadastros de tipos de operação e CD0026 para testes.

As operações que podem ser cadastradas no Engine para conversão/sugestão de valores para entrada da nota no recebimento são apresentadas na sequência:

| Tipo de Operação | Descrição          |
|------------------|--------------------|
| serie-docto      | Série do Documento |

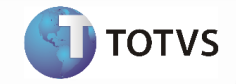

| cod-observa  | Código Observação         |
|--------------|---------------------------|
| it-codigo    | Código Item               |
| nat-operacao | Natureza Operação         |
| numero-ordem | Ordem Compra              |
| num-pedido   | Pedido Compra             |
| parcela      | Parcela Ordem             |
| nr-ord-produ | Ordem Produção            |
| cod-refer    | Referência                |
| cod-depos    | Depósito                  |
| cod-localiz  | Localização               |
| lote         | Lote                      |
| dt-vali-lote | Data Validade Lote        |
| un-xml       | Unidade de medida do Item |
| cod-emitente | Código do Emitente        |

As variáveis que podem ser cadastradas no Engine de Regras para utilização nas regras são estas:

| Variável     | Descrição         |
|--------------|-------------------|
| serie-docto  | Série Documento   |
| cod-emitente | Código Emitente   |
| cod-observa  | Código Observação |

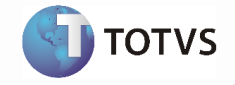

| cod-estabel         | Código Estabelecimento           |  |  |
|---------------------|----------------------------------|--|--|
| it-codigo           | Código Item                      |  |  |
| nat-operacao        | Natureza Operação                |  |  |
| numero-ordem        | Ordem Compra                     |  |  |
| num-pedido          | Pedido Compra                    |  |  |
| parcela             | Parcela Ordem                    |  |  |
| nr-ord-produ        | Ordem Produção                   |  |  |
| cod-refer           | Referencia                       |  |  |
| cod-depos           | Deposito                         |  |  |
| cod-localiz         | Localização                      |  |  |
| lote                | Lote                             |  |  |
| dt-vali-lote        | Data Validade Lote               |  |  |
| cod-gr-forn         | Grupo de Fornecedor              |  |  |
| ge-codigo           | Grupo de Item                    |  |  |
| fm-cod-com          | Família Comercial                |  |  |
| icms-cst            | CST de ICMS dos Itens            |  |  |
| cod-sit-trib-ipi    | CST de IPI dos Itens             |  |  |
| aliq-cofins-cst     | CST de Cofins dos Itens          |  |  |
| cnpj-destino        | CNPJ de Destino                  |  |  |
| cnpj-saida          | CNPJ de Saída                    |  |  |
| cod-<br>estabel-ori | Código Estabelecimento de Origem |  |  |
| desc-item           | Descrição do Item                |  |  |
| dt-emissao          | Data de Emissão                  |  |  |
| icms-aliq           | ICMS Alíquota                    |  |  |
| mod-frete           | Modalidade do Frete              |  |  |
| nro-docto           | Numero do Documento              |  |  |
| reduc-bc            | ICMS tag <predbc>":</predbc>     |  |  |

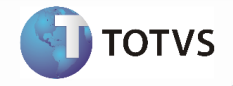

| uf-end     | Unidade de Federação do Emitente                                     |
|------------|----------------------------------------------------------------------|
| un-xml     | Unidade de Medida do Item                                            |
| icms-csosn | Código da Situação de Operação no Simples Nacional de ICMS dos Itens |
|            |                                                                      |

#### Processos de Integração

Existem dois fluxos de integração: o recebimento de NF-e iniciado pelo ERP e recebimento de NF-e iniciado pelo Neogrid, os quais são descritos na sequência. Os diagramas de fluxo de dados apresentados na sequência detalham como ocorre a integração entre ERP, TSS (TOTVS Service SPED), Neogrid e Secretaria da Fazenda (SEFAZ). O primeiro Diagrama mostra o fluxo do recebimento iniciado pelo ERP.

#### Recebimento iniciado pelo ERP

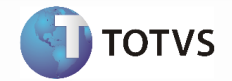

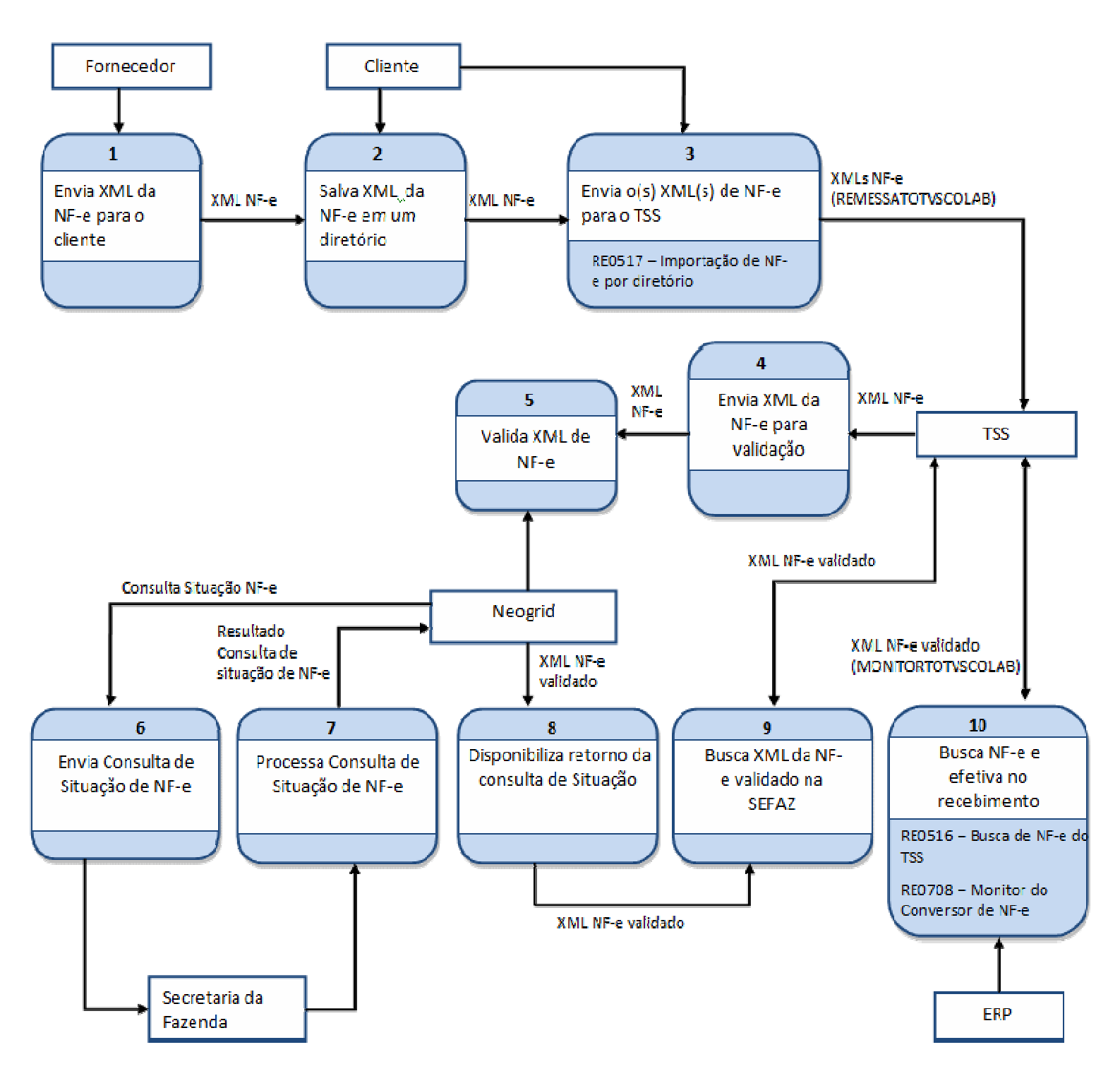

O processo 1 indica o início da integração, onde o fornecedor envia o XML da NF-e para o seu cliente, que por sua vez, para utilização da recepção de NF-e deve salvar esse XML em um diretório específico (processo 2) para posteriormente ser enviado para validação. Quando o XML é enviado diretamente do fornecedor para o cliente é necessário que este seja validado (para garantir a integridade do arquivo e também sua situação na SEFAZ), a Neogrid é quem faz essa validação.

Manual de Integração10TOTVS Colaboração

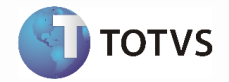

Para o envio de XMLs de NF-e para que sejam validadas (processo 3), o programa a ser utilizado é o "RE0517 – Importação de NF-e por diretório", onde é informado o diretório da onde devem ser lidos os XMLs a serem enviados para validação. Caso necessário o programa pode configurado para execução em RPW. Neste processo os XMLs são enviados ao TSS, através do método "REMESSATOTVSCOLAB". Através do retorno recebido do TSS, ou seja, se a notas foram ou não aceitas, são criadas mensagens no log: "Documento pendente para geração no recebimento (<chave do documento>)", quando a nota foi aceita ou "Não foi possível criar o documento <chave do documento> no TSS" quando não foi aceita. Os XMLs importados através do RE0517 aparecem no Monitor do Conversor de NF-e (RE0708) com a situação "Em validação" e não poderão ser atualizados para o recebimento (inexistente no ERP), não serão importadas para o conversor, ou seja, não aparecerão no conversor como "Em validação" e nem serão enviadas à Neogrid. Para este caso é apresentada uma mensagem no log indicando que o CNPJ destino é inexistente e o XML é movido para um subdiretório chamado "destino\_inexistente". Os demais XMLs que foram enviados para validação são movidos para um subdiretório chamado "lidos".

Após os XMLs terem sido enviados para o TSS, os próximos passos são referentes ao envio para validação da Neogrid (processo 4 e 5). Após a Neogrid realizar a validação de integridade do arquivo, ela envia uma solicitação de consulta para a SEFAZ (processo 6), que realiza a consulta (processo 7) e disponibiliza o resultado para a Negrid. A Neogrid por sua vez, disponibiliza o XML validado para que o TSS possa buscá-lo e repassar para o ERP (processo 8).

O TOTVS Service Sped busca e armazena as NF-es validadas pela Neogrid (processo 9), e para que o ERP tenha conhecimento dessas NF-es é necessário que este fique frequentemente verificando se existem notas a serem buscadas no TSS. Para este processo, existe o programa "RE0516 – Busca de NF-e do TSS" que pode ser programado para executar em RPW, para que de tempos em tempos verifique se há NF-es para serem efetivadas no ERP. Este programa utiliza o método "MONITORTOTVSCOLAB" para recuperar as notas do TSS. Como a busca no TSS é feita com base na entidade (Estabelecimento) o usuário deve configurar neste programa os estabelecimentos dos quais deve-se buscar as NF-es.

Quando um documento buscado do TSS está com a situação "Documento Processado" é seguido o seguinte fluxo:

- Caso a nota exista no Conversor com o status "Em validação", ou seja, foi enviada a partir do ERP (RE0516), então é executado o processo para enviar o documento "automaticamente" para o recebimento (se estiver parametrizado para isso). É atualizada a situação do documento para "Erro de negócio", se não foi processada com sucesso e "Digitada Recebimento" caso tenha sido processado com sucesso.
- Caso a nota não exista no conversor, ou seja, veio diretamente pela Neogrid, então é executado o processo para criar o documento no conversor e processar "automaticamente" para o recebimento (se estiver parametrizado para isso). É atualizada a situação do documento para "Erro de negócio", se não foi processada com sucesso e "Digitada Recebimento" caso tenha sido processado com sucesso.

Quando o documento buscado do TSS está com a situação "Documento rejeitado" então é criado um erro no log "52119 – Documento <chave do documento> rejeitado pela Neogrid", e eliminado do monitor para que não fique "poluindo" a visualização, e se preciso, para que possa ser enviado novamente para o TSS/Neogrid.

#### (Processo 10).

Os documentos com erro ou processados com sucesso no recebimento, podem ser consultados através do "RE0708 – Monitor do Conversor de NF-e", neste monitor é possível consultar a situação notas, corrigir possíveis erros e reprocessar as notas caso necessário.

#### **Recebimento iniciado pelo Neogrid**

No fluxo onde o recebimento da NF-e é iniciado pelo Neogrid, é praticamente igual ao primeiro, exceto pelo fato de que a NF-e é enviada diretamente para a Neogrid ao invés de para o cliente. O diagrama apresentado na sequência mostra esse processo.

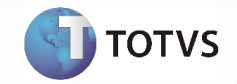

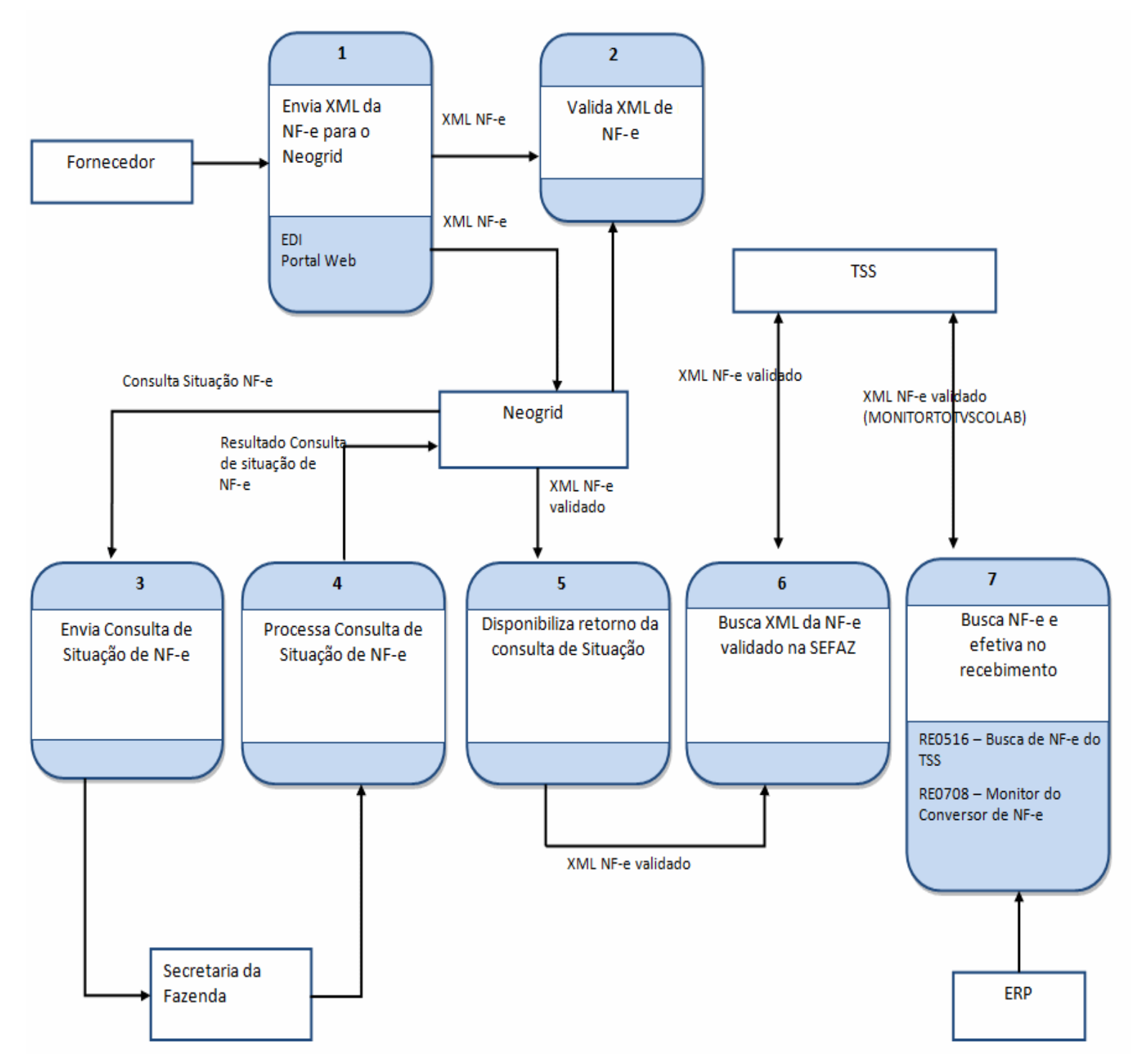

Neste cenário, os arquivos de NF-e poderão ser recebidos pela NeoGrid por integração EDI ou Portal Web.

 Integração EDI: A solução NeoGrid permite que o recebimento dos arquivos das NF-es seja realizado com uma integração EDI. A equipe NeoGrid faz o contato com cada fornecedor, executando a instalação de um

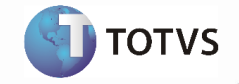

client NeoGrid ou implementando uma forma de comunicação utilizando protocolos de mercado como HTTP, FTP e WebService.

 Portal Web: A solução NeoGrid permite que o recebimento dos arquivos das NF-es seja realizado através de upload pelos fornecedores. A equipe NeoGrid fará o contato com cada fornecedor, executando a configuração da integração. O fornecedor é responsável por executar o upload manual na interface do Portal para cada NF-e autorizada ou cancelada.

#### Conceitos referentes a recepção de NF-e

- Entrada automática de NF-e de fornecedores
- FIFO na conversão de NF-e
- Natureza de operação por item
- Recepção de NF-e emitida em ambiente de homologação

#### Tratamento de erros de integração

Entrada automática de NF-e: A parametrização para entrada automática de NF-e para o recebimento é realizada por fornecedor e ocorre da seguinte forma:

| Erro  | Mensagem                                                                                             | Solução                                                                                                    |
|-------|----------------------------------------------------------------------------------------------------|----------------------------------------------------------------------------------------------------|
| 1878  | Documento já cadastrado!                                                                             | O documento que está sendo importado já está no conversor de NF-e<br>Entrada.<br>- Verificar se a nota foi recebida através dos dois fluxos de integração<br>(diretamente pela Neogrid) e está sendo importada manualmente,<br>neste caso não é necessária a importação manual;<br>- Verificar se a nota já foi importada anteriormente, ela pode estar "Em<br>Validação" aguardando retorno da Neogrid. |
| 52116 | Estrutura do arquivo <nome-<br>arquivo.xml&gt; não corresponde a<br/>NF-e.</nome-<br>                | O arquivo XML que está que está sendo importado não possui o formato correspondente a uma NF-e, verificar porque o formato está incorreto e se o arquivo deve mesmo ser importado.                                                                                                    |
| 17923 | Não existe Estabelecimento para<br>CNPJ destino do documento<br><chave do="" documento=""></chave>   | Verificar se a NF-e que está sendo importada possui o destino correto<br>(se foi direcionado para a empresa correta), pois o CNPJ destino da NF-<br>e não está cadastrado no ERP.                                                                                                    |
| 36370 | <método acesso="" ao="" de="" tss=""><br/>Ocorreu erro na conexão com o<br/>WebService TSS!</método> | Verificar se os serviços do TSS estão todos ativos, se não estiverem ativar.                                                                                                    |
| 30639 | Não foi possível criar o<br>documento <chave do<br="">documento&gt; no TSS</chave>                   | Re-importar o arquivo para nova tentativa de envio ao TSS, se o erro persistir, entrar em contato com a equipe suporte para entender o que está ocorrendo.                                                                                                    |
| 52016 | Função Bloqueio de item branco<br>não permite gerar documento<br>com item branco                     | Não foi possível efetivar a nota no recebimento, porque o Conversor<br>está configurado para bloquear notas com item branco.<br>- Se a nota realmente deve possuir o item branco, desmarcar o                                                                                                    |

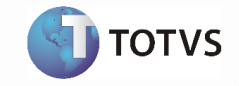

|       |                                                                            | parâmetro, para que seja possível reprocessar a nota e efetivá-la no recebimento;                                                                                                    |
|-------|----------------------------------------------------------------------------|----------------------------------------------------------------------------------------------------|
|       |                                                                            | - Caso o item não tenha sido sugerido corretamente, verificar as<br>parametrizações (Engine de Regras, Cadastro Item X Fornecedor) para<br>sugestão correta do item, ou efetuar a correção na tela de manutenção<br>de documentos do conversor.                                                                                                    |
| 52018 | Emitente não parametrizado<br>para receber automaticamente o<br>documento  | Caso deseje que o fornecedor passe a receber as NF-es automaticamente, configurar no cadastrado de fornecedores, caso contrário, reprocessar a nota manualmente para o recebimento físico ou fiscal.                                                                                                    |
| 52017 | Documento pendente para<br>geração no recebimento                          | O documento está pendente de geração no recebimento, ou seja,<br>aguardando a validação da NF-e pela Neogrid. Neste caso é necessário<br>aguardar o retorno da validação para que a nota possa ser processada<br>no recebimento.                                                                                                    |
| 2049  | Natureza de operação em branco                                             | Existe um bloqueio para entrada de documentos no físico quando não há<br>natureza de operação informada, pois não há como saber que tipo de nota<br>está entrando e se ela pode entrar ou não pelo recebimento físico.<br>Obs.: A natureza de operação, que pelo XML é informada através da CFOP<br>do item pode ser configurada através do engine de regras ou na tela de<br>manutenção do item do documento no conversor. |
| 6189  | Emitente não pode ser<br>desconhecido                                      | O emitente da nota pode não ter sido sugerido corretamente, verificar<br>as parametrizações (Engine de Regras, cadastro de fornecedor) para<br>sugestão correta do emitente, ou efetuar a correção na tela de<br>manutenção de documentos do conversor.                                                                                                    |
| 2     | Não encontrado(a) Série para chave informada.                              | A série da nota pode não ter sido sugerida corretamente, verificar as<br>parametrizações (Engine de Regras) para sugestão correta da série, ou<br>efetuar a correção na tela de manutenção de documentos do<br>conversor.                                                                                                    |
| 52015 | Documento não possui<br>relacionamento com nota de<br>industrialização     | Relacionar ao documento uma nota de industrialização através do<br>botão "Relaciona".                                                                                                    |
| 52119 | Documento <chave do<br="">documento&gt; rejeitado pela<br/>Neogrid</chave> | Verificar com a Neogrid o motivo da rejeição e a ação a ser tomada<br>nesta situação.                                                                                                    |

#### Nota:

- Podem ocorrer outros erros de negócio, no momento da efetivação da NF-e no recebimento físico ou fiscal, porém a solução a ser adotada é a mesma utilizada para o recebimento no produto (sem que seja o conversor).